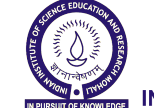

ਭਾਰਤੀ ਵਿਗਿਆਨ ਸਿੱਖਿਆ ਅਤੇ ਖੋਜ ਸੰਸਥਾਨ ਮੋਹਾਲੀ

भारतीय विज्ञान शिक्षा एवं अनुसंधान संस्थान मोहाली INDIAN INSTITUTE OF SCIENCE EDUCATION AND RESEARCH MOHALI

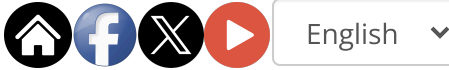

—

NIRF RTI

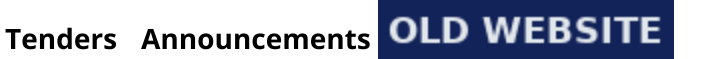

## **IISER MOHALI**

# Instructions IntPhD august 2025

#### **APPLICATION** ONLINE FOR INTEGRATED MS-PHD **PROGRAM August 2025**

- 1. The Integrated MS-PhD Application form has to be filled Online for admission to the Integrated MS-PhD Program (August 2025) at Indian Institute of Science Education and Research, Mohali
- 2. Click here to Apply Online

# INSTRUCTIONS TO BE FOLLOWED FOR **ONLINE APPLICATION**

- 1. Select Integrated PhD Admissions 2025 and enter a valid E-mail address to register. This email id will be used for correspondence.
- 2. Once you register, the login information with password will be sent to your e-mail. Provide the same login (email id and password) at the login page. A prompt for password would appear

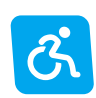

when you enter your email id and click submit.

- 3. All fields marked by (\*) are mandatory.
- 4. Filling all mandatory fields are required to make your application complete.
- 5. All the applicants MUST read FAQ IntPhD before filling up the application. This is because, the FAQ section has important instructions about year of graduation, percentile etc.
- 6. While filling the Online application, if your browser closes unexpectedly or if you have logged out, please use the Login information sent to your email to continue filling your application.
- 7. Move your mouse over the green icon besides each field for help if required.
- 8. Click "Save" to save your entries at each page.
- 9. Once you finish entering all the details and clicked "Save" button, a preview of all pages is shown for you to cross check your entries with a "Submit" button.
- 10. Form will only be submitted after clicking on "Submit". Note that you cannot make any changes after that.

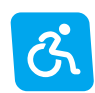

- 11. After you submit the form, "Download Report PDF" link is provided for you to download your application and take a print copy.
- 12. The print copy should be duly signed by the applicant with date. You need to affix a passport size photograph in the space provided and submit this print copy at the time of Interview.
- 13. Fully Completed, Submitted Online application are strongly required to consider your application.
- 14. The end date is **10th April**, **2025 at 11:59 PM**.
- 15. Incomplete applications will not be considered and will be REJECTED .
- 16. You can view the status of the application by providing the login information anytime.
  - Status: form Incomplete Login and check whether you have filled in all mandatory fields and submit your application.
  - Status: form Complete Your form is submitted for Committee review.
- 17. You will be intimated via email or post if you are shortlisted for Interview.

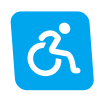

The applicants are strongly advised to complete and submit their applications well ahead of the deadline. Institute will not be responsible for any last-minute problems such as poor internet connectivity. For any subject-specific queries, the contacts emails of respective conveners are given below: biointphd@iisermohali.ac.in (Biology) chemintphd@iisermohali.ac.in (Chemistry) mathsintphd@iisermohali.ac.in (Mathematics) phyintphd@iisermohali.ac.in (Physics)

**Note:** For general queries about the Integrated PhD programme, you may write to: deanacad@iisermohali.ac.in. You are strongly urged to read the FAQs before submitting your query through email.

Regarding online application facility or login issues, you may write to erpsupport@iisermohali.ac.in.

#### WEBSITE POLICY

| Copyright | Policy |
|-----------|--------|
|-----------|--------|

**Privacy Policy** 

Terms of use

Website Feedback

#### **CONNECT WITH US**

IISER Mohali, Knowledge city, Sector 81, SAS Nagar, Manauli PO 140306 Telefax : 2240266, 2240124

+91 - 172 - 22240266

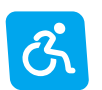

+91 - 172 - 22240266

### f y D

ADMINISTRATIVE SECTIONS